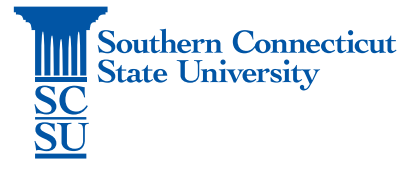

## **OneDrive – Web Access**

| Introduction              | 1 |
|---------------------------|---|
| Accessing OneDrive Online | 1 |

## Introduction

In this document you will find out how to access OneDrive, our cloud based storage system, online through the MyApps portal.

## Accessing OneDrive Online

1. Open an internet browser on your device. (Safari, Firefox, Internet Explorer, Google Chrome)

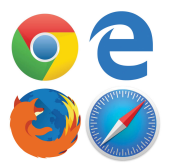

- 2. Go to the website myapps.southernct.edu.
- 3. Sign in with your full SCSU email address and password. If you are off the campus network, you will be prompted to authenticate your account.

| Southern<br>Scienticut<br>State University |         |  |  |  |  |
|--------------------------------------------|---------|--|--|--|--|
| e @southernct.edu                          |         |  |  |  |  |
| Enter password                             |         |  |  |  |  |
|                                            |         |  |  |  |  |
| Forgot my password                         |         |  |  |  |  |
|                                            | Sign in |  |  |  |  |
|                                            |         |  |  |  |  |

4. Once signed in, locate the OneDrive app and click on it to open.

| Seathern<br>Convertien         |                       | Ο                     | Steven        |
|--------------------------------|-----------------------|-----------------------|---------------|
| Apps                           |                       |                       | ,D. Seath-app |
| + Add app                      |                       |                       |               |
| 🕘 -Barner Admin - PBCD         | -Barrer/Web           | Bo -Backboard Learn 9 | RgR Groups    |
| 🕒 -Inal Quarantee              | -Hostinet Bookmark    | -Kaltura Media        |               |
| nalih<br>Primo - Library Primo | -Not Anymore Title IX | -Officialitis Home    |               |
| -Ortherado                     | Gwiconet              | 📁 -rayatrice          |               |
| Service Desk Bookmark          | Sin Navigate          | Neb6x                 |               |
| a Add-Ins                      | Calendar              | Delve                 |               |
| Dynamics 365                   | E Looi                | E form                |               |
| C Kazala                       | MyAnalytics           | CraCrise              |               |
| Contactor                      | Datasi                | <b>New Constant</b>   |               |
| in Former                      | Power Apps            | Power Automate        |               |
| P3 PowerPoint                  | Sharefford            | Steam                 |               |